(1)本体背面の USB A コネクタに USB メモリを差し込んでください。 ※セキュリティ機能の付いていない USB メモリを使用してください。

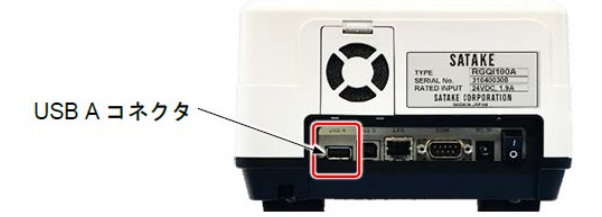

(2) 「メニュー」→「結果履歴」を押してください。

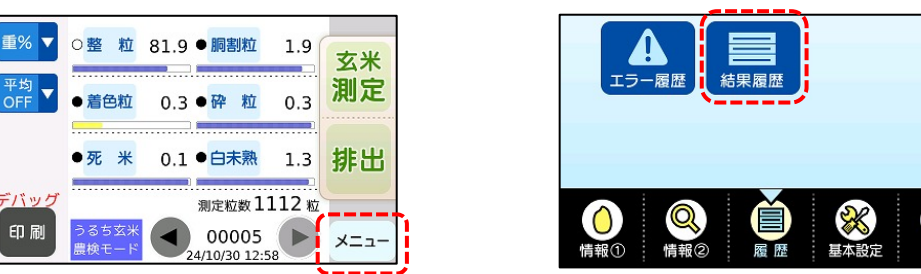

(3)「結果履歴」を押してください。

印刷

## (4)測定結果の一覧が表示されます。

①「指定出力」もしくは出力したいデータを押し、「1件出力」を押します。

| もどる   | 5     |     | 0  |       | JAK C | PEE D/LA |      | 2    |      |    |
|-------|-------|-----|----|-------|-------|----------|------|------|------|----|
| 00001 | 24/10 | /30 | 玄米 | 66.4% | 0.0%  | 0.0%     | 0.7% | 0.0% | 1.2% |    |
| 00002 | 24/10 | /30 | 玄米 | 56.0% | 0.0%  | 0.1%     | 0.7% | 0.1% | 2.2% |    |
| 00003 | 24/10 | /30 | 玄米 | 79.0% | 0.1%  | 0.2%     | 0.0% | 0.1% | 1.1% |    |
| 00004 | 24/10 | /30 | 玄米 | 81.6% | 0.2%  | 0.0%     | 0.5% | 0.4% | 0.8% | V  |
| 00005 | 24/10 | /30 | 玄米 | 81.9% | 0.3%  | 0.1%     | 1.9% | 0.3% | 1.3% |    |
| 1件)   | 削除    | 全   | 件削 | 除 16  | 牛出力   | 指定       | 出力   | 先    | 頭    | 最終 |

「指定出力」の場合、測定した日付で範囲指定することが可能です。 画像を出力したい場合は「画像保存」を押してチェックを入れてください。

(画像は本機で撮像した生画像になりますので表示している画像とは異なります) ※USBメモリに十分な空き容量があることを確認し「はい」を押してください。 ※件数が多い場合は時間がかかりますので注意してください。

| ಕೆಲೆತ್ರ  | 測定結果を      | 確認します      |      |
|----------|------------|------------|------|
| 00001 24 | 日付を指定して    | 出力しますか?    |      |
| 00002 24 | 00,000,000 | 24/40/24   |      |
| 00003 24 | 00/00/00 ~ | ~ 24/10/31 | ;    |
| 00004 24 | ·,         | □画像保存      |      |
| 00005 24 | はい         | いいえ        |      |
| 1件削标     |            | 相处山力 704   | 員 最終 |

(5)USBメモリをパソコンに接続し、出力した測定結果を確認してください。